## Получение и регистрация лицензий

Получение лицензий

Для получения лицензий необходимо сообщить идентификатор системы.

- 1. Откройте Admin Console.
- 2. В левом меню, в блоке "Настройки", выберете "Лицензии".

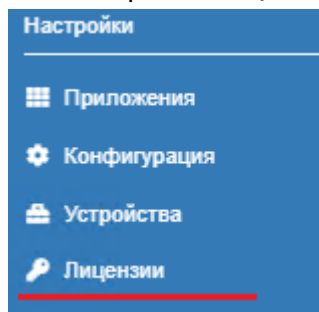

3. Скопируйте значение из поля **"Идентификатор инсталляции"** и отправьте закрепленному за вашей организацией менеджеру или в службу технической поддержки support@indeed-id.com

| Лицензии                  |                                 |  |  |  |  |  |
|---------------------------|---------------------------------|--|--|--|--|--|
| 🏦 Загрузить лицензию      | 🛅 Удалить                       |  |  |  |  |  |
| Идентификатор инсталляции | c34e4a68-a342-4d57-8c95-46e3a74 |  |  |  |  |  |

## Регистрация лицензий.

- 1. Открыть Admin Console.
- 2. В левом меню, в блоке "Настройки", выберете "Лицензии".
- 3. Нажмите кнопку "Загрузить лицензию".

Лицензии

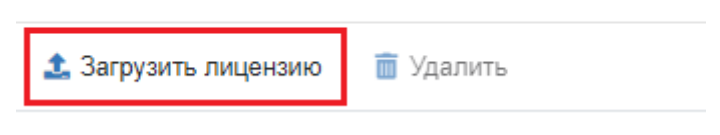

## **4.** Нажмите "Выбрать файл".

|              | Зарегистрировать лицензии                                       |        | ×                |  |
|--------------|-----------------------------------------------------------------|--------|------------------|--|
|              | Файл лицензий                                                   |        |                  |  |
|              |                                                                 |        | Выбрать файл     |  |
|              |                                                                 |        |                  |  |
|              |                                                                 | Отмена | Зарегистрировать |  |
| <b>5</b> . F | Зыберете файл с лицензией и нажмите " <b>Зарегистрировать</b> " |        |                  |  |
|              | Зарегистрировать лицензии                                       |        | ×                |  |
|              | Файл лицензий                                                   |        |                  |  |
|              | ADFS Extension.lic                                              |        | Выбрать файл     |  |
|              |                                                                 |        |                  |  |

| О Информация                                                                   |  |  |  |  |  |  |
|--------------------------------------------------------------------------------|--|--|--|--|--|--|
| После успешной регистрации лицензий, все лицензии отобразятся в таблице.       |  |  |  |  |  |  |
| Таблица состоит из следующих столбцов:                                         |  |  |  |  |  |  |
| <b>а. Тип лицензии</b> - Имя компонента для которого будет применена лицензия. |  |  |  |  |  |  |
| <b>b. Количество</b> - Количество полученных лицензий.                         |  |  |  |  |  |  |
| <b>с. Используется</b> - Количество используемых в данный момент лицензий.     |  |  |  |  |  |  |
| <b>d. Дата начала</b> - Дата начала действия лицензий.                         |  |  |  |  |  |  |
| <b>е. Дата окончания</b> - Дата окончания срока действий лицензий.             |  |  |  |  |  |  |
| <b>f. Дата выпуска</b> - Дата выпуска лицензии.                                |  |  |  |  |  |  |
|                                                                                |  |  |  |  |  |  |
|                                                                                |  |  |  |  |  |  |

Зарегистрировать

Отмена

## Лицензии

| Загрузить лицензию                                             |            |              |             |                |              |  |  |  |  |  |
|----------------------------------------------------------------|------------|--------------|-------------|----------------|--------------|--|--|--|--|--|
| Идентификатор инсталляции с34е4а68-а342-4d57-8c95-46е3а74а0еа4 |            |              |             |                |              |  |  |  |  |  |
| тип лицензии                                                   | количество | ИСПОЛЬЗУЕТСЯ | ДАТА НАЧАЛА | ДАТА ОКОНЧАНИЯ | ДАТА ВЫПУСКА |  |  |  |  |  |
| Enterprise \$\$0                                               | 10         | 0            |             |                |              |  |  |  |  |  |
| Enterprise SSO                                                 | 10         |              | 27.08.2020  | -              | 27.08.2020   |  |  |  |  |  |
| Windows Logon                                                  | 10         | 1            |             |                |              |  |  |  |  |  |
| O Windows Logon                                                | 10         |              | 27.08.2020  | -              | 27.08.2020   |  |  |  |  |  |
| IIS Extension                                                  | 10         | 1            |             |                |              |  |  |  |  |  |
| IIS Extension                                                  | 10         |              | 28.08.2020  | -              | 28.08.2020   |  |  |  |  |  |
| RDP Windows Logon                                              | 10         | 1            |             |                |              |  |  |  |  |  |
| RDP Windows Logon                                              | 10         |              | 28.08.2020  |                | 28.08.2020   |  |  |  |  |  |